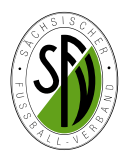

## Angaben zur DFB-Statistik 2018 Bestandserhebung

Die Abgabe der Bestandserhebung zum 01.01.2018 erfolgt wieder online über den DFBnet Vereinsmeldebogen. Dazu sind die vorhandenen DFBnet-Kennungen der Vereine/Abteilungen Fußball für das DFBnet Modul *Vereinsmeldebogen* zu nutzen.

### Einwahl

Die Einwahl in den Vereinsmeldebogen erfolgt über die Menüleiste der DFBnet-Startseite:

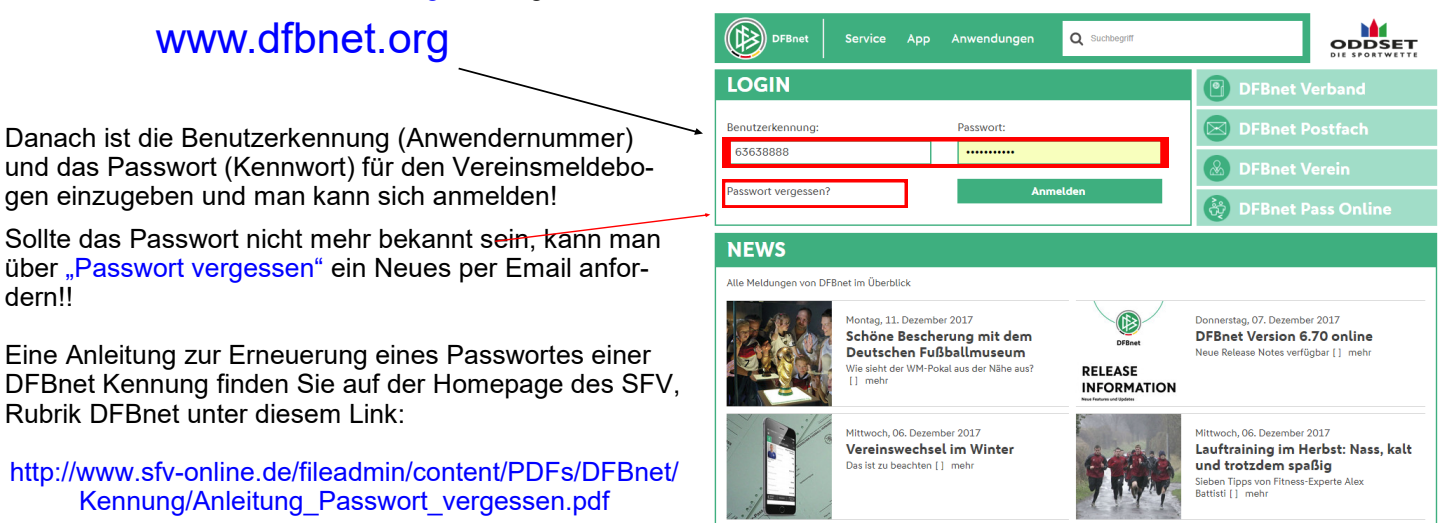

Nach der erfolgreichen Einwahl gelangt der Anwender zunächst in den Bereich SpielPlus. Jetzt muss der Menüpunkt Vereinsmeldebogen ausgewählt werden und danach der neue Bereich Bestandserhebung Verein geöffnet werden.

| VEREINSMELDE 30GEN                                                                                                    |                          |                          |                                                               | ?                     |                          |                                        |                       |
|----------------------------------------------------------------------------------------------------|--------------------------|--------------------------|---------------------------------------------------------------|-----------------------|--------------------------|----------------------------------------|-----------------------|
| ERGEBNISMELDUNG<br>VEREINSMELDEBOGEN<br>Vereinsadressen<br>Mannschaftsmeldung<br>Bestandserhebung Verein<br>Preicensen<br>Anschriften<br>Mannschaftsbetreuer |                          | VfL C<br>63001<br>Sächsi | Chemnitz e.V.<br>366 (aktiv)   Kreis (<br>scher Fußball-Verba | Chemnitz<br>nd        |                          |                                        |                       |
| LIVETICKER<br>PASS ONLINE                                                                                                    | Bestandser<br>Mitglieder | Mannschaften / Sch       | edsrichter                                                    |                       |                          |                                        |                       |
|                                                                                                    | 1                        | Männer                   |                                                               |                       | Frauen                   |                                        |                       |
| n Manii Daatandaarkahung Varain                                                                                                    | Jahrgang                 | Aktiv im<br>Spielbetrieb | Aktiv im Freizeit-<br>und Breitensport                        | Passive<br>Mitglieder | Aktiv im<br>Spielbetrieb | Aktiv im Freizeit-<br>und Breitensport | Passive<br>Mitglieder |
| liedert sich die Erfassung der benö                                                                                                    | 1942                     |                          | 0                                                             | 0                     | 1                        | D                                      | 0                     |
| gten Daten in zwei verschiedene                                                                                                    | 1948                     |                          | 0                                                             | 0                     | 1                        | 0                                      | 0                     |
| arteireiter:                                                                                                    | 1964                     |                          | 1                                                             | 0                     | 0                        | ס                                      | 0                     |
| litalieder bzw                                                                                                    | 1967                     |                          | 1                                                             | 0                     | 0                        | 0                                      | 0                     |
| lannschaften /Schiedsrichter                                                                                                    | 1968                     |                          | 1                                                             | 0                     | 0                        | ם                                      | 0                     |
| der Tehelle werden die Mitalieder                                                                                                    | 1970                     |                          | 2                                                             | 0                     | 0                        | 5                                      | 0                     |
| ablen des Voriabres angezeigt wel-                                                                                                    | 2003                     |                          | 4                                                             | 0                     | 0                        | 0                                      | 0                     |
| ne nunmehr überschrieben bzw. ak-                                                                                                    | 2004                     |                          | 6                                                             | 0                     | 0                        | 0                                      | 0                     |
| lalisiert werden können                                                                                                    | 2005                     |                          | 6                                                             | 0                     | 0                        | 0                                      | 0                     |
|                                                                                                    | 2006                     |                          | 5                                                             | 0                     | 0                        | 0                                      | 0                     |
| enôtiat man einen noch nicht vorhan-                                                                                                    | 2007                     |                          | 7                                                             | 0                     | 0                        | 0                                      | 0                     |
| onon Jahraana wird diosor <b>neu</b> on                                                                                                    |                          |                          |                                                               |                       |                          |                                        |                       |
| ener Jahrgang, wird dieser <u>neu</u> an-                                                                                                    | 2008                     |                          | 5                                                             | 0                     | 0                        | 0                                      | 0                     |

Um einen neuen Jahrgang anzulegen trägt man einfach die Jahreszahl in das Pflichtfeld (gelb) ein, wie hier im Beispiel beim Jahrgang 1996 und speichert den Jahrgang dann ab.

Die Mitgliederzahl kann man sofort oder auch nach dem Anlegen aller Jahrgänge eintragen. Bitte sowohl die aktiven (Spieler, Schiedsrichter), die aktiven Freizeitsportler, als auch die passiven Mitglieder (ÜL, Betreuer, passive Mitglieder) des Jahrgangs erfassen.

SV Stahl Reichenhain

63001366 (aktiv) | Kreis Chemnitz

| е   |                                     |        |                     |
|-----|-------------------------------------|--------|---------------------|
| t — | Jahrgang                            | 1996   |                     |
|     |                                     | Männer | Frauen              |
| า   | Aktiv im Spielbetrieb               | 11     |                     |
| bhl | Aktiv im Freizeit- und Breitensport |        |                     |
| ei- | Passive Mitglieder                  |        |                     |
| Be- | -                                   |        |                     |
|     |                                     |        | Schließen Speichern |
|     |                                     |        |                     |

Neuen Jahrgang anlegen

|          | Männer                   |                                        |                       | Frauen                   |                                        |                       |
|----------|--------------------------|----------------------------------------|-----------------------|--------------------------|----------------------------------------|-----------------------|
| Jahrgang | Aktiv im<br>Spielbetrieb | Aktiv im Freizeit-<br>und Breitensport | Passive<br>Mitglieder | Aktiv im<br>Spielbetrieb | Aktiv im Freizeit-<br>und Breitensport | Passive<br>Mitglieder |
| 1996     |                          | 11                                     |                       |                          |                                        |                       |
|          |                          | 11                                     | 0                     | 0                        | 9                                      | 0                     |
| Zurück   | Drucken Neuen            | Jahrgang anlegen                       | ,<br>_ —              | U                        | Rückgängig                             | Speict                |

von

Mit den weiteren Jahrgängen geht man dann analog vor. Es müssen nur die Jahrgänge angelegt werden, in denen auch <u>Mitglieder in der Abteilung</u> <u>Fußball</u> vorhanden sind.

Welche Jahrgänge man benötigt, geht aus der VERMINET– Meldung an den LSB Sachsen hervor, welche zum 10.01. an den Landessportbund gemeldet werden muss. Bitte auch hier nur die Mitglieder der Sportart Fußball beachten.

> Beispiel aus der VERMINET-Meldung

> an den LSB Sachsen

| /bersicht » | Mitgliederbestand | Ubersicht | * | Wizard | Dateneingab |
|-------------|-------------------|-----------|---|--------|-------------|
|             |                   |           |   |        |             |

| 1140 » Stahl Reichenhain e.V. Chemnit |
|---------------------------------------|
| Vizard Bestandsmeldung                |
| ×                                     |
| Abteilung: Fußball                    |

40

| rio contangi i ano an      |  |
|----------------------------|--|
|                            |  |
| Geburtsjahr(e) 2014 - 2005 |  |

| Geburtsjahr(e) 2004 - 1995 |                      |          |        |  |  |  |  |
|----------------------------|----------------------|----------|--------|--|--|--|--|
|                            | Männlich             | Weiblich | Gesamt |  |  |  |  |
| 2004                       | 6                    | 2        | 8      |  |  |  |  |
| 2003                       | 8                    | 1        | 9      |  |  |  |  |
| 2002                       | 5                    |          | 5      |  |  |  |  |
| 2001                       | 7                    |          | 7      |  |  |  |  |
| 2000                       | 9                    |          | 9      |  |  |  |  |
| 1999                       | 7                    |          | 7      |  |  |  |  |
| 1998                       | 10                   |          | 10     |  |  |  |  |
| 1997                       | 9                    |          | 9      |  |  |  |  |
| 1996                       | 11                   |          | 11     |  |  |  |  |
| 1995                       | 17                   | 2        | 19     |  |  |  |  |
| Geburt                     | sjahr(e) 1994 - 198  | 35       |        |  |  |  |  |
| Geburt                     | tsjahr(e) 1984 - 197 | 75       |        |  |  |  |  |

Hat man die Erfassung der Mitglieder abgeschlossen, sollten die Gesamtmitgliederzahl der Abteilung Fußball bei der VERMINET– Meldung und bei der Meldung an den SFV/ DFB übereinstimmen!

(Eine direkt Datenübernahme ist leider nicht möglich, da der LSB die Aufgliederung nach Aktiv/Freizeit/Passiv nicht vornimmt.)

2003 0 1 0 8 6 2004 2 0 78 0 8 3 Gesamtzahlen Aktiv Männer (inkl. Freizeit und Breitensp 81 Aktiv Frauen (inkl. Freizeit und Breitensport) 3 Passive Mitglieder (Männer und Frauen) 10 94 Gesamt Hier muss ein aktuelles Datum vom 14.12.2017 bis 31.01.2018 stehen!! Abgabedatum der Bestandserhebung Bestandserhebung abgegeben am 12.12.2017 11:50 Thomas Grandt von

Abgabedatum der Bestandserhebung Bestandserhebung abgegeben am

Passive Mitglieder (Männer und Frauen)

Gesamt

Sind alle Jahrgänge vorhanden und sämtliche Mitglieder der Abteilung Fußball erfasst und für 2018 aktualisiert, ergibt sich folgendes Bild (*siehe Beispiel unten*).

#### Bitte danach das Speichern für 2018 nicht vergessen!!

0

11

| Bestandserh | nebung Fachschaft Fußl   | pall                                   |                       |                          |                                        |                       |
|-------------|--------------------------|----------------------------------------|-----------------------|--------------------------|----------------------------------------|-----------------------|
| Mitglieder  | Mannschaften / Schied    | srichter                               |                       |                          |                                        |                       |
|             | Männer                   |                                        |                       | Frauen                   |                                        |                       |
| Jahrgang    | Aktiv im<br>Spielbetrieb | Aktiv im Freizeit-<br>und Breitensport | Passive<br>Mitglieder | Aktiv im<br>Spielbetrieb | Aktiv im Freizeit-<br>und Breitensport | Passive<br>Mitglieder |
| 1995        | 6                        |                                        | 3                     | 8                        |                                        |                       |
| 1996        | 11                       |                                        |                       |                          |                                        |                       |
| 1997        | 9                        |                                        |                       |                          |                                        |                       |
| 1998        | 10                       |                                        |                       |                          |                                        |                       |
| 1999        | 7                        |                                        |                       | Wije Wije                |                                        |                       |
| 2000        | 9                        |                                        |                       |                          |                                        |                       |
| 2001        | 7                        |                                        |                       |                          |                                        |                       |
| 2002        | 5                        |                                        |                       |                          |                                        |                       |
| 2003        | 8                        |                                        |                       |                          | 1                                      |                       |
| 2004        | 6                        |                                        |                       |                          | 2                                      |                       |
|             | 78                       |                                        | 3                     | 8                        | 3                                      | 0                     |

Nach erfolgreichem Betätigen des Speicher-Button bekommt die Bestandserhebung ein Abgabedatum und die Mitgliedererfassung und Meldung ist abgeschlossen!

Meldung Mannschaften/SR: siehe nächste Seite dieser Anleitung

## Mannschaften/Schiedsrichter

Bei der Meldung der Mannschaften und der im Verein vorhandenen Schiedsrichter muss zunächst der Karteireiter Mannschaften/Schiedsrichter betätigt werden.

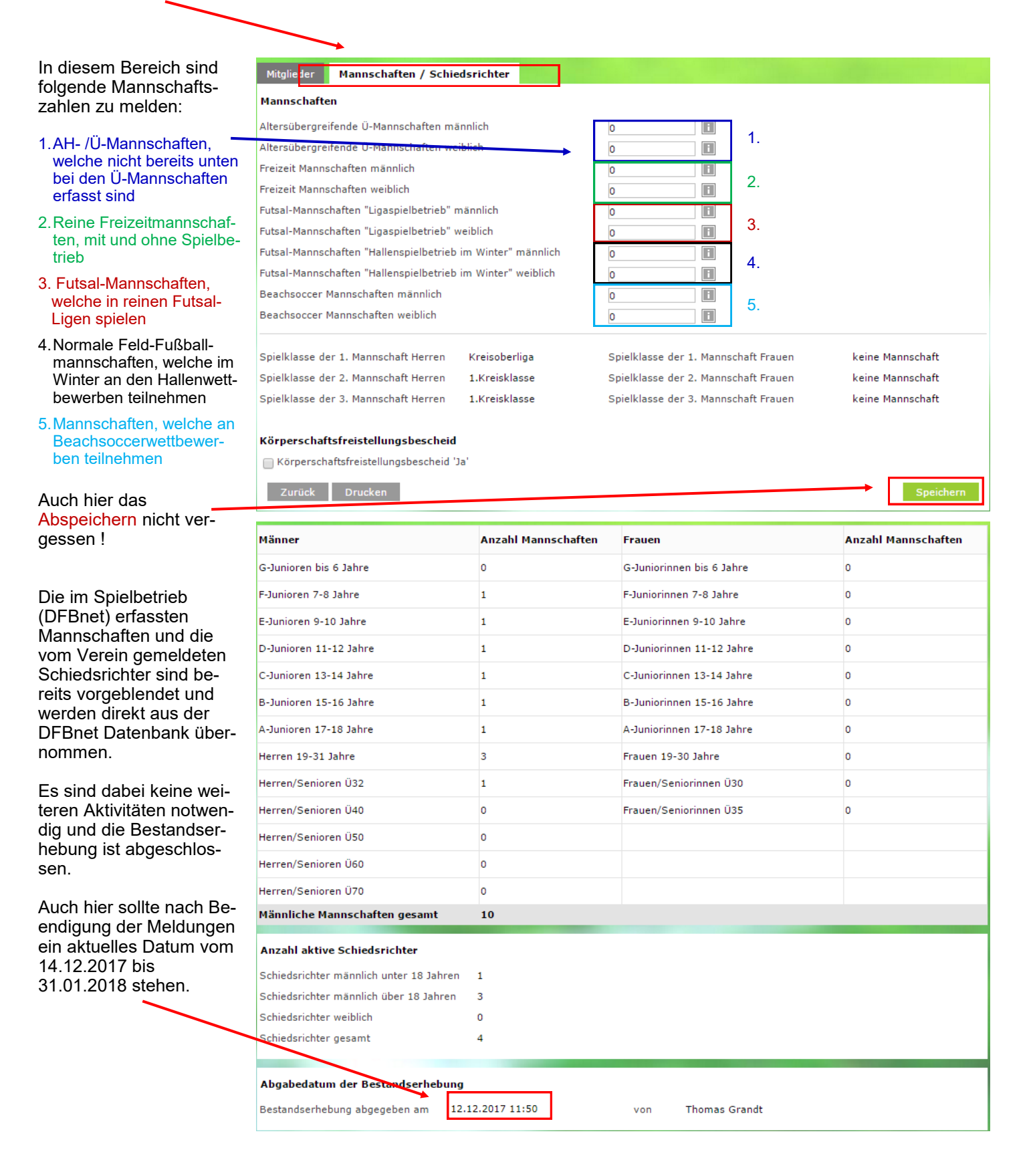

# Alternative Möglichkeit der Abgabe der Bestandserhebung der Mitglieder über das Einlesen einer csv/xls-Tabelle (nur für versierte Anwender sinnvoll):

Für versierte Anwender, welche die Daten über eine csv- bzw. Excel-Tabelle hochladen möchten, besteht die Möglichkeit dies automatisiert zu tun. (Informationen erhält man durch Klicken auf den u.g. Link:

|                                      |                             |                       | Anle                    | eitung und wichtige Int   | formationen zu   | m Datei-Uploa     | d)   |  |  |
|--------------------------------------|-----------------------------|-----------------------|-------------------------|---------------------------|------------------|-------------------|------|--|--|
| Import / Export von Mitgliederzahlen |                             |                       |                         |                           |                  |                   |      |  |  |
|                                      | Anleitung und wichtige Info | ormationen zum Datei- | Upload                  |                           |                  |                   |      |  |  |
| Mitgli                               | ieder hochladen (CSV)       | (                     | Datei auswählen Keine a | ausgewählt                |                  |                   |      |  |  |
| E                                    | Export Mitgliederdaten      | Vorlage Mitgliederda  | ten                     |                           |                  | Datei hochlade    | n    |  |  |
|                                      |                             |                       |                         |                           |                  |                   |      |  |  |
| 1.                                   | Export (Download)           | der Mitgliederzah     | len des Vorjahres       | bestandserhebung_fussball | 15.12.2015 14:09 | Microsoft Excel-C | 1 KB |  |  |
| 2.                                   | Aktualisieren der cs        | sv-,(xls-) Datei mi   | t den aktuellen Zah     | len des Jahres 2018       |                  |                   |      |  |  |
| 3.                                   | csv-,(xls-) Datei ne        | eu abspeichern        |                         |                           |                  |                   |      |  |  |

- 4. csv-,(xls-) Datei wieder hochladen und die Bestandsdaten werden mit dem Bestand 2018 überschrieben
- 5. Zum Schluss auch hier Speichern nicht vergessen!